## 令和6年度 山口県子育て支援員研修

### eラーニング研修受講の手引き

一般財団法人保健福祉振興財団 福岡支部

〒812-0016福岡市博多区博多駅南4-2-10-5F TEL(092)433-6552/FAX(092)433-6553 https://hokenfukushi.or.jp 1. eラーニング研修受講にあたって

#### ◆ 事前準備のお願い

- 1)インターネットに接続できる端末(パソコン、タブレットまたはスマートフォン等)をご準備ください。
- 2)動画配信の際、WEBカメラを使用した顔認証を行います。パソコン内蔵のカメラ又は外付けカメ ラ、モバイル端末のカメラをご準備ください。
- 3)受講時等に発生するインターネットの通信料は、受講者のご負担となります。通信制限のない 環境(Wi-Fi等)をご準備ください。
- 4) 推奨環境をご確認の上、必要に応じて視聴テストの実施をお願いします。
   (視聴テスト https://hokenfukushi.or.jp/contents/e-learning/)
- 5)動画視聴の際に講義資料を使用します。講義資料をお手元にご準備の上、ご受講ください。

#### ▶ 受講時の禁止事項

研修受講に際し、以下に該当する行為は禁止とします。システム管理者により、受講者のログイン 履歴などを厳正に管理しております。万が一、不正が認められた場合は、受講を中止させていただ く場合があります。また、悪質な不正の場合は、監督官庁等に報告することがあります。

- ●受講に関連してコンピュータウイルス等の有害なプログラムを使用もしくは提供する行為
- ●受講者本人以外が受講者のログインID・パスワードを使用して受講する行為
- ●コンテンツ等の全部又は一部を改ざんする行為
- ●講義のスキップや早送りでの視聴等、定められた講義時間を満たさない視聴行為
- ●講義中に他の作業を行う等の行為
- ●コンテンツを録画・録音する行為
- ●視聴したコンテンツの内容を、受講者本人以外の第三者へ漏えいする行為

#### 受講完了確認

eラーニングは、1名分のお申込みに対し、複数名で受講・修了することはできません。一件(1名) のお申込みに対し、一つのIDとパスワードを発行し、受講状況を確認します。ご本人様用に発行さ れたIDとパスワードを使用し、ご受講ください。使用されなかったIDに対し、修了認定を行うことはで きません。

またご本人様用のページにて視聴期間内に評価レポートの提出がされなかった場合にも、修了認定を行うことはできません。

#### ▶ 受講手順

1)eラーニング用のサイト(Cloud Campus)にアクセスする ブラウザ(GoogleChrome等)を開き、アドレスバーに下記URLを入力後、「ENTER」キーを押し て アクセスしてくださ<u>い。</u>

※InternetExplorer  $\textcircled{m{\Theta}}$ ではアクセスできません。

そのほか視聴環境等はホームページに掲載しています。

URL : https://ccampus.org

※二次元バーコードからも 接続できます

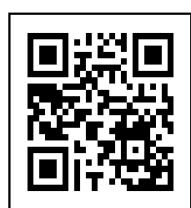

# 2)サインインする 表示された画面の枠内に下記を入力し、 「サインイン」をクリックしてサインインしてください。 ① サイトID : hfsz(半角小文字)

- ログインID : 受講決定通知に記載
- ③ パスワード : 受講決定通知に記載

| サイトID  | 1       |  |
|--------|---------|--|
| ログインID | 2       |  |
| パスワード  | 3       |  |
| (29-F  |         |  |
| -5     | ] サインイン |  |

#### 3)マイコースを選択する

サインインが完了すると、「ホーム」画面が表示されます。

ご自身が受講される研修名の書かれた箇所をクリックしてください。

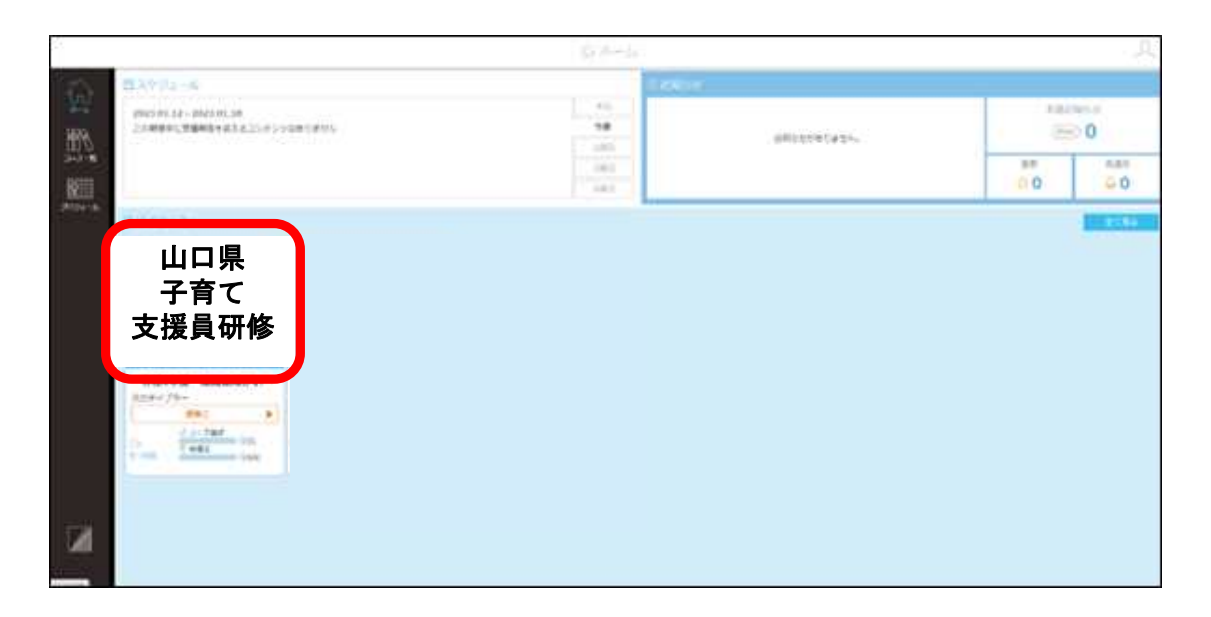

#### 4)受講を開始する

コース詳細画面が表示されます。

- ① Lesson(レッスン)」を選択
- ② Chapter(チャプター)」を選択
- ③「受講開始」ボタンをクリックして受講を開始

本研修は、順番に受講する必要があります。一度、受講完了したチャプターは順番に関係なく何度でも繰り返しご覧いただけます。

| x−4<br>→    | 山口県<br>子育て支援<br>員研修                       | 0/21<br>□-ス進歩<br>0/600<br>総得点 | <ul> <li>・</li> <li>・</li></ul> |
|-------------|-------------------------------------------|-------------------------------|----------------------------------------------------------------------------------------------------|
| ,           | し し ま の ま の ま の ま の ま の ま の ま の ま の ま の   | はのチャプター<br>2<br>講義①<br>       | Netal                                                                                                    |
|             |                                           | 3 第希D                         |                                                                                                    |
|             | (1) エリスクマネジメント                            | S ano                         | 再生時間 00:30:14<br> 福祉施設職員としての職業倫理<br>講義①                                                                                                    |
|             | W#2483%         1           W#X         1 | Ng 1257.h                     | ② 「受護開始」を<br><sup>未受講</sup>                                                                                                    |
| _           | □ ハリガ 選択する                                | ② 「Chapter」                   | ③「文明研究」を           ③「文明研究」を           ③「クリックする                                                                                                    |
| invescript. |                                           | を選択する                         | 受講開始 チャブター詳細                                                                                                    |

#### 5) 顔認証(登録)を行う

初回ログイン時に顔認証登録を行います。顔を近づけて①撮影ボタンをクリックしてください。

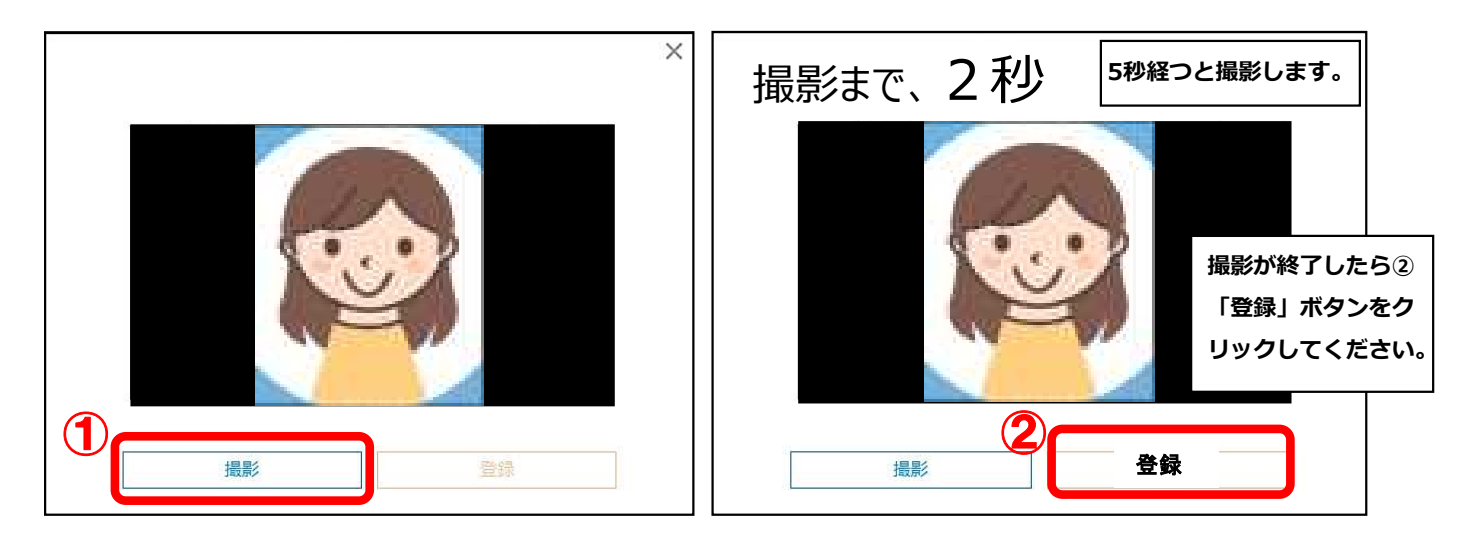

※マスクを着用している場合やカメラからの距離 が遠いとエラーが発生する場合があります。 再度撮影後に登録ボタンをクリックしてください。

登録が終了すると、再度顔認証を行い、成功すると は講義がスタートします。

| システムエラーが発生しました。再撮影を                       | 実施してください。連続で事象が発生する場 |
|-------------------------------------------|----------------------|
| 合は、管理者へお問                                 | い合わせください。            |
| - And And And And And And And And And And |                      |
| 撮影                                        | 登録                   |

#### 6)受講中の操作

受講中は以下のボタンで操作してください。

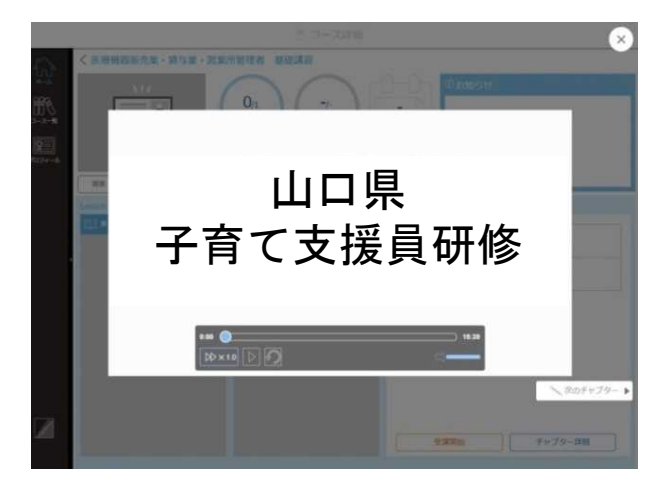

| ボタン                                                                                       | 名称       | 内容                                                   |
|-------------------------------------------------------------------------------------------|----------|------------------------------------------------------|
| 0:00 15:39                                                                                | タイムライン   | <b>操作不可。</b><br>全体の時間と現在の再生位置(進捗)が表示さ<br>れます。        |
| $\triangleright \!\!\!\!\!\!\!\!\!\!\!\!\!\!\!\!\!\!\!\!\!\!\!\!\!\!\!\!\!\!\!\!\!\!\!\!$ | 倍速ボタン    | <b>操作不可。</b><br>※一度、最後まで視聴いただいたチャプターでは<br>使用可能となります。 |
|                                                                                           | 再生 /一時停止 | 『再生』⇔『一時停止』ボタンに切り替わり<br>ます。                          |
| $\bigcirc$                                                                                | 最初に戻る    | 再生中のチャプターの一番初めに戻ります。                                 |
|                                                                                           | 音量 /ミュート | 音量を変えたり、ミュー ト(消音)にします。                               |
| ∞ 次のチャブター ▶                                                                               | 次のチャプター  | <b>操作不可。</b><br>※このボタンを使用すると、正しく受講状況が確<br>認できません。    |

※受講途中に他の操作を行って動画が停止した場合 受講中に別画面(動画再生画面以外)の操作を行うと、以下メッセージが表示されます。 受講中は他の作業は行わず、研修のみに集中してください。 「×」ボタンをクリックして再開してください。

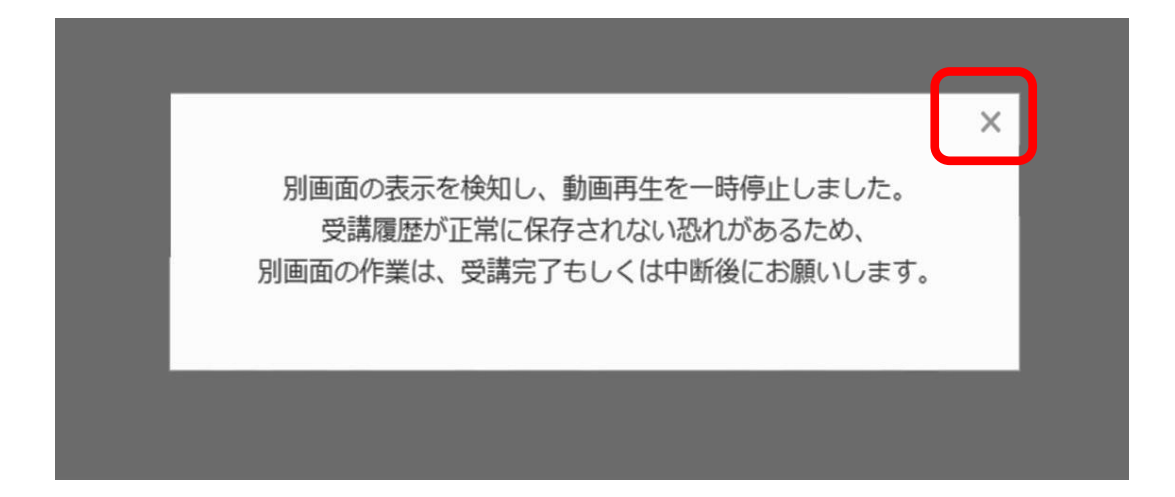

#### 7)受講を終了または中断する

ひとつのチャプターの受講が完了もしくは受講を中断(「一時停止」ボタンをクリック)する場合は、 必ず、動画再生画面右上の「×」ボタンをクリックし、画面を閉じてください。

※通信環境が不安定な場合、こまめに「×」ボタンをクリックして終了することをお勧めします。※「次のチャプター」ボタンは使用できません。

※動画再生途中でも、画面右上の「×」ボタンをクリックし、受講を中断・画面を閉じることができます。

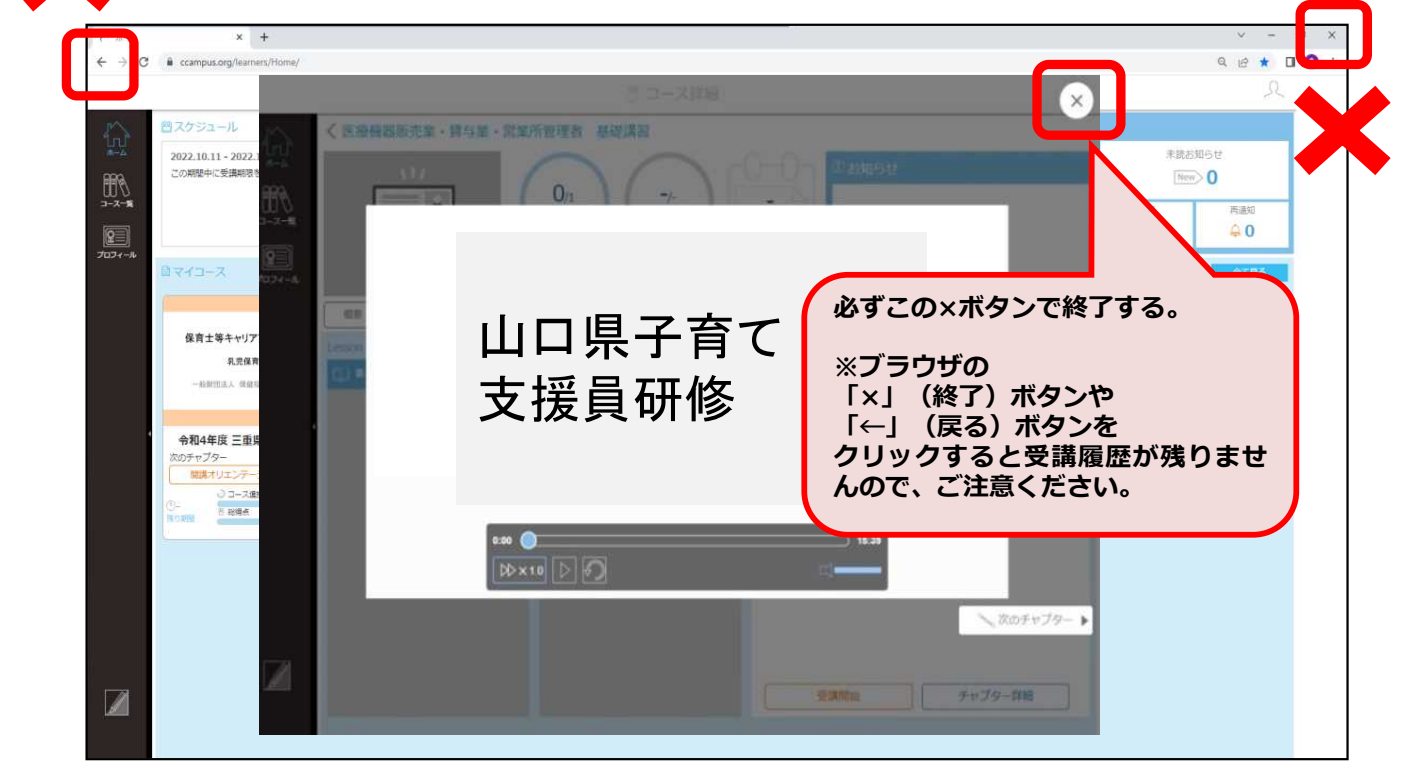

#### 8) 受講再開時の操作

4)と同様の手順で、①「Lesson(レッスン)」を選択→②「Chapter(チャプター)」を選択→③「受講 開始」ボタンをクリックして受講開始してください。「受講開始」ボタンをクリックすると、以下メッ セージが表示されます。希望に応じて、「最初から再生」または「続きから再生」ボタンをクリック してください。

| 続き(00:35)から | ら再生しますか? |  |
|-------------|----------|--|
| 最初から再生      | 続きから再生   |  |
|             |          |  |

#### 10)アンケート&レポートを入力、送信

動画の視聴が完了した後、アンケートとレポートに回答してください。

- ①レッスン「アンケート&レポート」を選択
- ②チャプター「アンケート&レポート」を選択
- ③「受講開始」をクリックすると、別サイトが開きます。

|               |                | ±×0)         | ① お知らせ ②                                          |
|---------------|----------------|--------------|---------------------------------------------------|
|               | 山口県<br>子育て支援   | メモがありません。    | アンケート&レポートページへ移動しない方 2023/01/13 11:54             |
|               | 員研修            |              | 複数名で視聴するにあたって<br>● ① 一覧へ                          |
|               | 概要・資料 Q&A      |              | 人/1405人<br>- ス選歩                                  |
|               | Lesson         | Chapter      | Detail                                            |
|               | Ľ <u>Ω</u>     | 🕵 アンケート&レポート |                                                   |
|               | ED.            |              | アンケート&レポート                                        |
|               |                |              |                                                   |
|               |                |              |                                                   |
| $\widehat{1}$ |                |              | 制提条件に設定しているチャノダーは以下の通りです。<br>VI運がい者虐待防止について ミニテスト |
|               | []] アンケート&レポート |              |                                                   |
|               |                |              |                                                   |
|               |                |              |                                                   |
|               |                |              |                                                   |
|               |                |              | 受講開始         チャプター詳細                              |

※万が一下記表示が出る等で別サイトが開かない場合は、この画面を閉じ、★「アンケート&レポートページへ移動しない方」をクリックしてください。

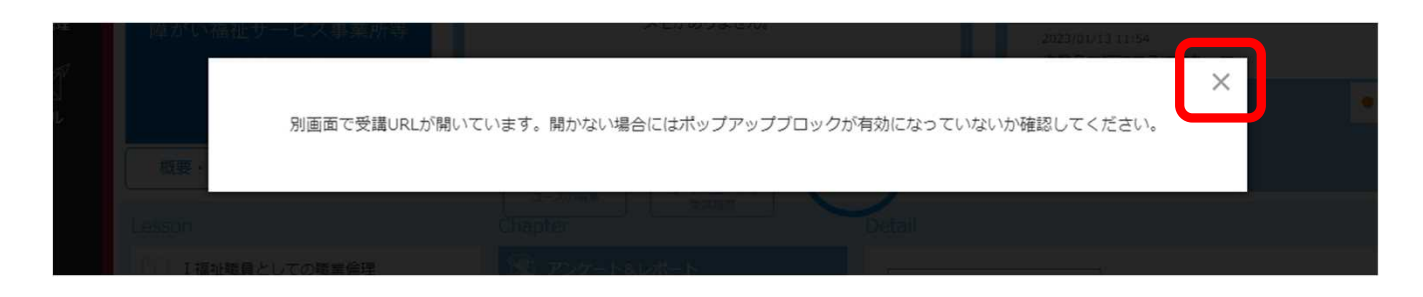

| 在度 1          |                                               |              |
|---------------|-----------------------------------------------|--------------|
|               | (i)コースのお知らせ ×                                 |              |
|               | 2023/02/06 10:06 From :管理者                    |              |
| 和4年度          | アンケート&レポートページへ移動いない方はこちら                      |              |
| 京祉 廿 一        | レポート&アンケート                                    | ートページへ移      |
| 支援員の          | レポート&アンケートへ移動できない方は下記リンクをコピーしてアドレスハーへ貼り付けて    | にあたって        |
| ~100.00       | ください。<br>https://forms.gle/80TKV/TZppCfo3gTL6 |              |
|               | https://forms.gle/8Q1Kv12IIIGI03g1E0          |              |
| <b>E</b> #34  | または、右上にある「レポート&アンク                            |              |
|               | ここをクリックすると別サイトが                               |              |
|               | 開き、アンケート&レポートに                                |              |
| 止職員として        | 回答できます。                                       |              |
| う順守につい        |                                               |              |
| スクマネジン        |                                               |              |
| 小梅設識自人        |                                               |              |
| LUCAN ANDRE C |                                               |              |
| 人援助技術         |                                               | 以下の通りで<br>スト |
| バい者虐待院        |                                               |              |
| T-L<          |                                               |              |
|               | 戻る                                            |              |
|               |                                               |              |
|               |                                               |              |
|               |                                               |              |
|               | TIL IN SEAL                                   |              |
|               | 文调用妇                                          | 57           |

#### 13)受講を終了する

コース中央の「次チャプター」に"受講完了"と表示されたら受講完了です。研修コース、評価レポートコースの受講完了確認ができたら、画面右上の人物ボタンをクリックし、「サインアウト」の表示をクリックして終了してください。

| e computorg/kerners/CourseOctail                                                                                  |                                                    | ±                         |
|----------------------------------------------------------------------------------------------------|----------------------------------------------------|---------------------------|
|                                                                                                    | ③ コース詳細                                            | Ω.                        |
| く 令和2年度 鹿児島栗 森貢の職場いきいき推進す<br>山口県<br>子育て支援員<br>研修                                                                  | 22 (保育士等処遇改善セミナー)<br>10/10<br>コーズ進歩 (保育士等処遇改善セミナー) | 〕 お知らせ<br>お知らせがありません。     |
| - 始刻信法人 保護科学法員利信<br>田田 - 尚和 ○0A<br>・20071<br>・1.イリエンテーション<br>・2.子ども・予算に支援年制第<br>・3.準備地域の第・解知功士への助り組み<br>・ 4.アンウィト | 空講定了                                               | R<br>授員<br>ステータ<br>福祉展明財団 |
|                                                                                                    |                                                    | ₽₩インアウト                   |